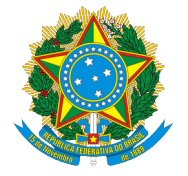

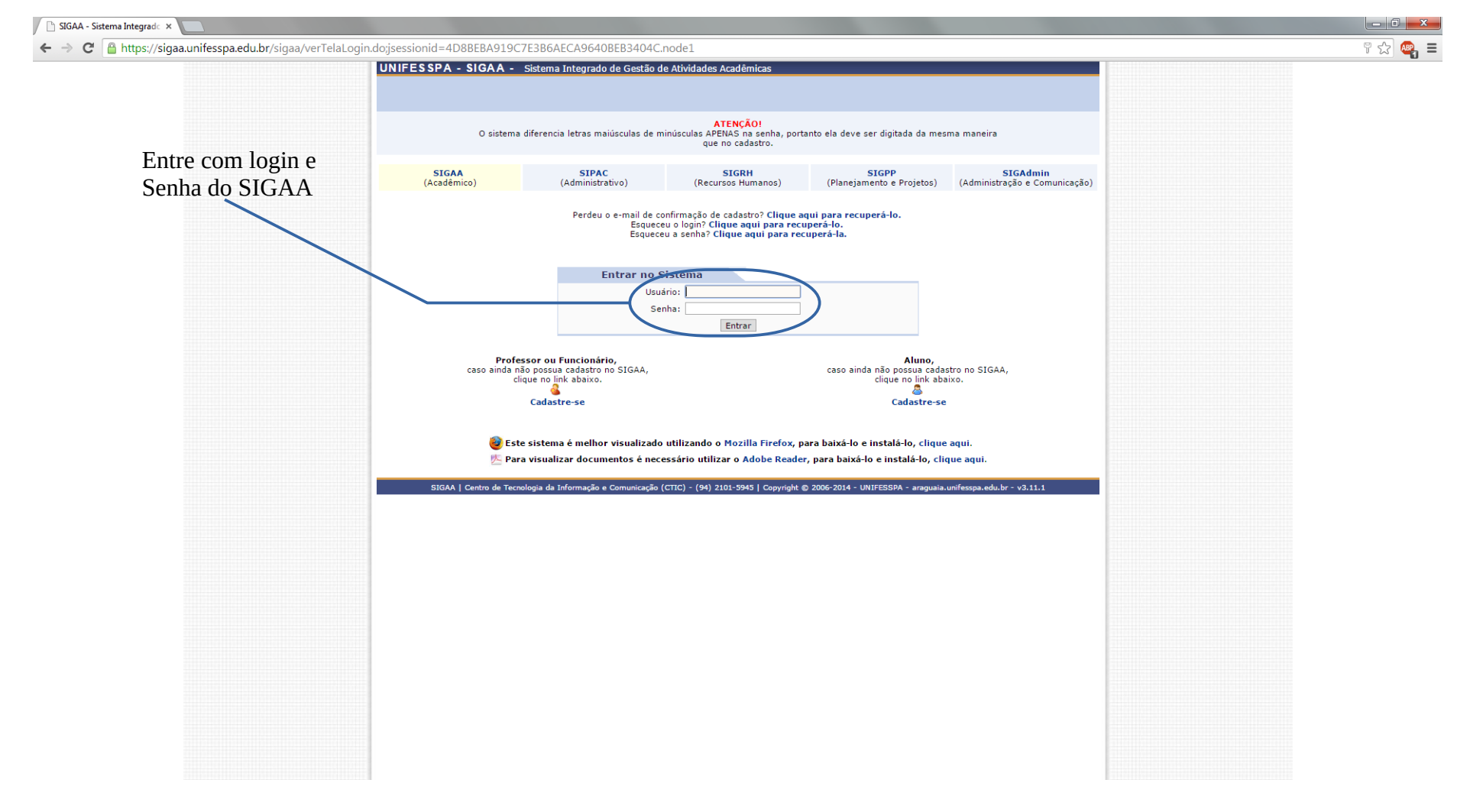

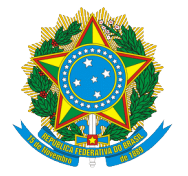

| A - Sistema Integrado ×                       |                                                                           |                                                  |                         |                 |   |
|-----------------------------------------------|---------------------------------------------------------------------------|--------------------------------------------------|-------------------------|-----------------|---|
| C https://sigaa.unifesspa.edu.br/sigaa/calend | larios_graduacao_vigentes.jsf                                             |                                                  |                         |                 | 5 |
|                                               | UNIFESSPA - SIGAA - Sistema Integrado de Gestão de Atividades             | Acadêmicas                                       | A+ A- Tempo d           |                 |   |
|                                               | MARCIO PAULO DE A. MAFRA                                                  | 🞯 Módulos                                        | 📢 Caixa Postal          | 🍗 Abrir Chamado |   |
|                                               | INSTITUTO DE GEOCIENCIAS E ENGENHARIAS (11.31)                            | 📲 Menu Docente                                   | 🔗 Alterar senha         | 🕢 Ajuda         |   |
| Clique no período atual                       | ESCOLHA O CALENDÁRIO ACADÊMICO DE CRADUAÇÃO RARA ORERAR O SISTEMA         |                                                  |                         |                 |   |
| \                                             |                                                                           |                                                  |                         |                 |   |
|                                               | Caro Usuário.                                                             |                                                  |                         |                 |   |
|                                               | O sistema detectou neste momento que a instituiçi                         | io possui mais de um calendário acadêmico vig    | gente para a            |                 |   |
|                                               | graduação.<br>Por favor, selecione o calendário com o qual você desej     | a trabalhar nesta sessão.                        |                         |                 |   |
|                                               |                                                                           |                                                  |                         |                 |   |
|                                               | Sol cal                                                                   | cionar Calendário                                |                         |                 |   |
|                                               | Complete Ver                                                              |                                                  |                         |                 |   |
|                                               | CALENDARIOS VIG                                                           | ENTES ENCONTRADOS (2)                            |                         |                 |   |
|                                               | VIGENTES                                                                  |                                                  |                         |                 |   |
|                                               | Ans Periodo                                                               |                                                  |                         |                 |   |
|                                               | 2014-4                                                                    |                                                  |                         |                 |   |
|                                               |                                                                           |                                                  |                         |                 |   |
|                                               | Nä                                                                        | o Definido                                       |                         |                 |   |
|                                               | SIGAA   Centro de Tecnologia da Informação e Comunicação (CTIC) - (94) 2: | 01-5945   Copyright © 2006-2014 - UNIFESSPA - ai | raguaia.unifesspa.edu.l | br - v3.11.1    |   |
|                                               |                                                                           |                                                  |                         |                 |   |
|                                               |                                                                           |                                                  |                         |                 |   |
|                                               |                                                                           |                                                  |                         |                 |   |
|                                               |                                                                           |                                                  |                         |                 |   |
|                                               |                                                                           |                                                  |                         |                 |   |
|                                               |                                                                           |                                                  |                         |                 |   |
|                                               |                                                                           |                                                  |                         |                 |   |
|                                               |                                                                           |                                                  |                         |                 |   |
|                                               |                                                                           |                                                  |                         |                 |   |
|                                               |                                                                           |                                                  |                         |                 |   |
|                                               |                                                                           |                                                  |                         |                 |   |
|                                               |                                                                           |                                                  |                         |                 |   |
|                                               |                                                                           |                                                  |                         |                 |   |
|                                               |                                                                           |                                                  |                         |                 |   |
|                                               |                                                                           |                                                  |                         |                 |   |
|                                               |                                                                           |                                                  |                         |                 |   |
|                                               |                                                                           |                                                  |                         |                 |   |
|                                               |                                                                           |                                                  |                         |                 |   |
|                                               |                                                                           |                                                  |                         |                 |   |
|                                               |                                                                           |                                                  |                         |                 |   |
|                                               |                                                                           |                                                  |                         |                 |   |
|                                               |                                                                           |                                                  |                         |                 |   |

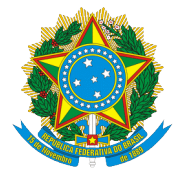

| SIGAA - Sistema Integrado ×                             |                                                                                                    |                                                                                                    |                                       |
|---------------------------------------------------------|----------------------------------------------------------------------------------------------------|----------------------------------------------------------------------------------------------------|---------------------------------------|
| ← → C 🔒 https://sigaa.unifesspa.edu.br/sigaa/verMenuPri | ncipal.do                                                                                                    |                                                                                                    | ····································· |
|                                                         | UNIFESSPA - SIGAA - Sistema Integrado de Gestão de Atividades Acadêmicas                                                                                                    | A+ A-   Tempo de Sessão: 00:30 SAIR                                                                                                    |                                       |
|                                                         | MARCIO PAULO DE A. MAFRA<br>INSTITUTO DE GEOCIENCIAS E ENGENHARIAS (11.31)                                                                                                    | 🎯 Módulos 🔥 Caixa Postal 🏷 Abrir Chamado < 😪 Menu Docente 🔗 Alterar senha 🥥 Ajuda                                                                                                    |                                       |
|                                                         | Menu Principal                                                                                                    | PORTAIS                                                                                                    | Entre no portal do Docente            |
|                                                         | Imanti e<br>Fundamental       Médio       Técnico       Formação<br>Complementar       Graduação         Imanti e<br>Fundamental       Imanti e<br>Formação       Imanti e<br>Formação       Ima | Image: Second system       Image: Second system       Image: Second system <th< td=""><td></td></th<> |                                       |
|                                                         | SIGAA   Centro de Tecnologia da Informação e Comunicação (CTIC) - (94) 2101-5945   Copyright 🕲 200                                                                                                    | 06-2014 - UNIFESSPA - araguaia.unifesspa.edu.br - v3.11.1                                                                                                    |                                       |

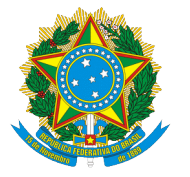

| 🏨 SIGAA - Sistema Integrado 🗙                            | the second second second second second second second second second second second second second second second se                                                                                                    | the second second second second second second second second second second second second second second second se                                                                                                    |                                                |
|----------------------------------------------------------|----------------------------------------------------------------------------------------------------|----------------------------------------------------------------------------------------------------|------------------------------------------------|
| ← → C 🔒 https://sigaa.unifesspa.edu.br/sigaa/portais/doc | ente/docente.jsf                                                                                                    |                                                                                                    | ☆ 🐸 ≡                                          |
| Entro na aba Encino                                      | UNIFESSPA - SIGAA - Sistema Integrado de Gestão de Atividades Acadêmicas                                                                                                    | A+ A-   Tempo de Sessão: 00:29 SAIR                                                                                                    |                                                |
|                                                          | ADERSON DAVID P. DE LIMA Alterar vínculo<br>PRÓ-REITORIA DE ENSINO DE GRADUAÇÃO (11.18)<br>Ensino 🏵 Extensão 🚺 Produção Intelectual 🗃 Ambientes Virtuais 🖓 Outros                                                                                                    | dulos 🔮 Caixa Postal 🍃 Abrir Chamado<br>nu Docente 🎅 Alterar senha 🥥 Ajuda                                                                                                    |                                                |
| Na lista, ir para Avaliação Institucional                | Ensing Extensão Produção Intelectual da Ambientes Virtuais do Outros Orientação Acadêmica - Graduação Orientaçãos Pás-Graduação PAP Reposição de Avaliação Turmas Projetos Avaliação Institucional Projetos Avaliação Institucional Plano Individual do Docente (PID) Consultas Solicitar Compra de Livros para a Biblioteca Fórum de Cursos Declaração de Disciplinas Ministradas Planos de Docência Assistida Total de alunos matriculados / Capacidade da turma *** A turma possul horis fexiviel e o horário exibido é da semana atual. Canumanas Manues | Hinhas Mensagens         Trocar Foto         Editar Dados do Site Pessoal do Docento         Sua página pessoal-do SIGAA:         Muntesspa.edu.br//aderson_lima         Muntesspa.edu.br//aderson_lima         Muntesspa.edu.br//aderson/lima         Muntesspa.edu.br//aderson/ | Clique em preencher<br>Avaliação Institucional |
|                                                          | Criar Comunidade Virtual<br>Buscar Comunidades Virtuais                                                                                                    | E-mail: adersongeo@hotmail.com                                                                                                    |                                                |
|                                                          | Editais Publicados                                                                                                    |                                                                                                    |                                                |
|                                                          | Edital Período de Submissões                                                                                                    |                                                                                                    |                                                |
|                                                          | ver todos os editais                                                                                                    |                                                                                                    |                                                |
|                                                          | Portal do Docente                                                                                                    |                                                                                                    |                                                |
|                                                          | SIGAA   Centro de Tecnologia da Informação e Comunicação (CTIC) - (94) 2101-5945   Copyright © 2006-2014 - UN                                                                                                    | NFESSPA - araguaia.unifesspa.edu.br - v3.11.1                                                                                                    |                                                |

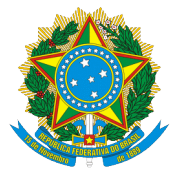

| Sistema Integrade ×                              |                                                                                         |                                          |                             |                                     |                     |       |
|--------------------------------------------------|-----------------------------------------------------------------------------------------|------------------------------------------|-----------------------------|-------------------------------------|---------------------|-------|
| https://sigaa.unifesspa.edu.br/sigaa/portais/doc | cente/docente.jsf                                                                       |                                          |                             |                                     |                     |       |
|                                                  | UNIFESSPA - SIGAA - Sistema Integrado de Gestão                                         | de Atividades Acadêmicas                 |                             | A+ A-   Tempo de Sessão: 00:30 SAIR |                     |       |
|                                                  | ADERSON DAVID P. DE LIMA Atterar vinculo<br>PRÓ-REITORIA DE ENSINO DE GRADUAÇÃO (11.18) | Semestre atual: 2014.4 ▼                 | 🎯 Módulos<br>🗨 Menu Docente | 🚯 Caixa Postal 🏷 Abrir Chamado      |                     |       |
|                                                  | PORTAL DO DOCENTE > LISTA DE AVALITAÇÕES INSTITUCIONAT                                  | c                                        |                             |                                     |                     |       |
| São 03 (três) questionários a                    |                                                                                         | 5                                        |                             |                                     |                     |       |
| serem preenchidos.                               | Caro usuário,<br>Abaixo estão listadas as Avaliações Institucionais disponíveis p       | ara preenchimento. Selecione a que de    | seja preencher.             |                                     |                     |       |
|                                                  |                                                                                         | ③: Preencher Avaliação Institucion       | al                          |                                     |                     |       |
|                                                  | Li Li                                                                                   | STA DE AVALIAÇÕES INSTITUCIONA           | IS                          |                                     |                     |       |
|                                                  | Ano-Período Formulário                                                                  | Perfil Entrevistado                      | Ensino à Distânci           | ia Período de Resposta              |                     |       |
|                                                  | 2014.2 ATIVIDADE CURRICULAR                                                             | DOCENTE DE GRADUAÇÃO                     | Não                         | 11/11/2014 à 13/12/2014             |                     |       |
|                                                  | 2014.2 AUTOAVALIACAO                                                                    | DOCENTE DE GRADUAÇÃO                     | Não                         | 11/11/2014 à 13/12/2014             |                     |       |
|                                                  | 2014.2 AVALIACAO DA TURMA PELO PROFESSOR                                                | DOCENTE DE GRADUAÇÃO                     | Nao                         | 11/11/2014 a 13/12/2014 (           | Clicar na seta vero | de dr |
|                                                  |                                                                                         | Cancelar                                 |                             |                                     |                     |       |
|                                                  |                                                                                         |                                          |                             |                                     | primeiro formula    | ario  |
|                                                  | SIGAA L Canton da Tanandaria da Jafarmanão a Comunicação                                | Portal do Docente                        | 06-2014 - UNICESEDA         | anaia maifaasaa ado ba - 12.11.1    |                     |       |
|                                                  | SIGAA   Centro de Techologia da Informação e Comunicação                                | (CIIC) - (54) 2101-3543   Copyright @ 20 | 06-2014 - UNIFESSPA - ala   | guala.unitesspa.edu.br - v3.11.1    |                     |       |
|                                                  |                                                                                         |                                          |                             |                                     |                     |       |
|                                                  |                                                                                         |                                          |                             |                                     |                     |       |
|                                                  |                                                                                         |                                          |                             |                                     |                     |       |
|                                                  |                                                                                         |                                          |                             |                                     |                     |       |
|                                                  |                                                                                         |                                          |                             |                                     |                     |       |
|                                                  |                                                                                         |                                          |                             |                                     |                     |       |
|                                                  |                                                                                         |                                          |                             |                                     |                     |       |
|                                                  |                                                                                         |                                          |                             |                                     |                     |       |
|                                                  |                                                                                         |                                          |                             |                                     |                     |       |
|                                                  |                                                                                         |                                          |                             |                                     |                     |       |
|                                                  |                                                                                         |                                          |                             |                                     |                     |       |
|                                                  |                                                                                         |                                          |                             |                                     |                     |       |
|                                                  |                                                                                         |                                          |                             |                                     |                     |       |
|                                                  |                                                                                         |                                          |                             |                                     |                     |       |
|                                                  |                                                                                         |                                          |                             |                                     |                     |       |
|                                                  |                                                                                         |                                          |                             |                                     |                     |       |
|                                                  |                                                                                         |                                          |                             |                                     |                     |       |
|                                                  |                                                                                         |                                          |                             |                                     |                     |       |
|                                                  |                                                                                         |                                          |                             |                                     |                     |       |
|                                                  |                                                                                         |                                          |                             |                                     |                     |       |
|                                                  |                                                                                         |                                          |                             |                                     |                     |       |
|                                                  |                                                                                         |                                          |                             |                                     |                     |       |
|                                                  |                                                                                         |                                          |                             |                                     |                     |       |
|                                                  |                                                                                         |                                          |                             |                                     |                     |       |
|                                                  |                                                                                         |                                          |                             |                                     |                     |       |
|                                                  |                                                                                         |                                          |                             |                                     |                     |       |
|                                                  |                                                                                         |                                          |                             |                                     |                     |       |
|                                                  |                                                                                         |                                          |                             |                                     |                     |       |
|                                                  |                                                                                         |                                          |                             |                                     |                     |       |
|                                                  |                                                                                         |                                          |                             |                                     |                     |       |
|                                                  |                                                                                         |                                          |                             |                                     |                     |       |

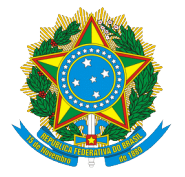

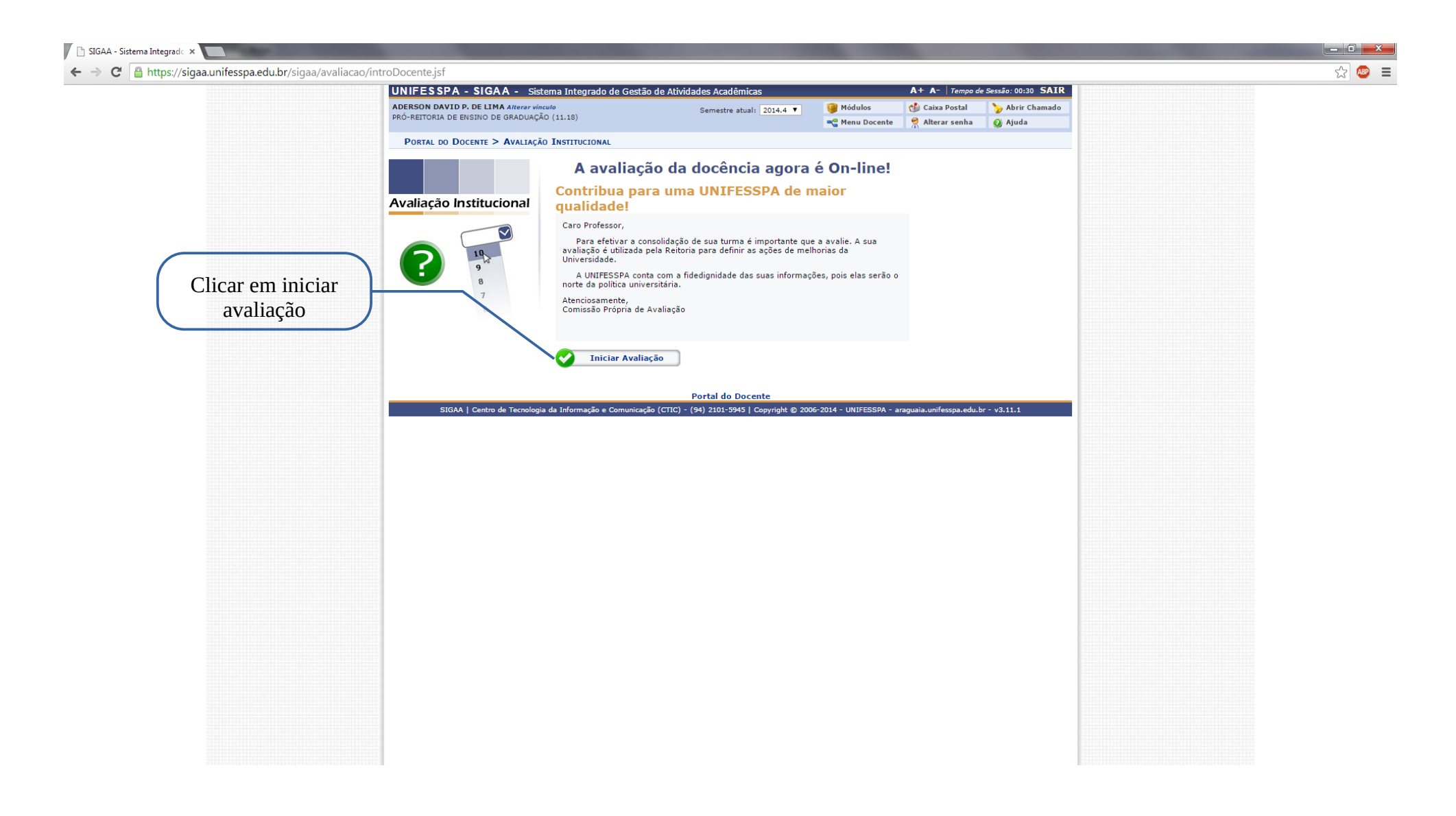

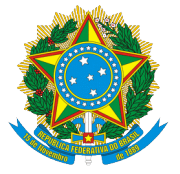

| UNIFESSPA - SIG                                                                                                    | AA - Sistema Integrado de Gestão de                                                                                                    | e Atividades Acadêmicas                                                                                                    |                                                                               | A+ A- Tempo d                                                              | Sessão: 00:29 SAIR                                                   |
|----------------------------------------------------------------------------------------------------|----------------------------------------------------------------------------------------------------|----------------------------------------------------------------------------------------------------|-------------------------------------------------------------------------------|----------------------------------------------------------------------------|----------------------------------------------------------------------|
| ADERSON DAVID P. DE LI<br>PRÓ-REITORIA DE ENSINO                                                                                                    | I <b>MA Alterar vínculo</b><br>DE GRADUAÇÃO (11.18)                                                                                                    | Semestre atual: 2014.4 🔻                                                                                                    | 🎯 Módulos<br>📲 Menu Docente                                                   | 付 Caixa Postal 🄗 Alterar senha                                             | > Abrir Chamado Ø Ajuda                                              |
| PORTAL DO DOCENTE                                                                                                    | > QUESTIONÁRIO DA AVALIAÇÃO INSTITUC                                                                                                    | TIONAL 2014.2                                                                                                    |                                                                               |                                                                            |                                                                      |
| Este formulá<br>de 14 de abril de<br>melhoria das com<br>da UNIFESSPA,<br>de graduação.<br>A UNIFESS                                                   | rio é parte de um processo mais ar<br>2004, que dispõe sobre o Sistema<br>dições de ensiño e de aprendizagei<br>razo estabelecido pela PROEG, se<br>desta forma, sua participação é de<br>PA agradece sua participação. | nplo de avaliação do Ensino Si<br>Nacional de Avaliação da Edi<br>n na graduação.<br>cus resultados serão disponibil<br>fundamental importância para | uperior, determin<br>ucação Superior<br>izados e discutid<br>a superar ou min | ado pela Lei Fec<br>SINAES, e tem<br>os, pela comunic<br>mizar as fragilid | eral nº 10,861,<br>por objetivo a<br>ade acadêmica<br>ades do ensino |
| Dimensão 1                                                                                                    |                                                                                                    | 1                                                                                                    |                                                                               |                                                                            |                                                                      |
| 1. O plano de ensino da<br>formas de ensino, forma<br>2. O ensino foi contextua                                                                        | disciplina esclarecia os conteúdos, objetivo<br>s de avaliação, competências e bibliografia<br>slizado e problematizador, com procedimer                                                                                | Ensino<br>GE07013 MM01016<br>s, v v                                                                                                    | Cad                                                                           | a coluna possu                                                             | ii um código Az                                                      |
| diversificados, despertar<br>3. O ensino estreitou a r<br>conteúdos a situações or<br>4. O Ensino permitiu a Io<br>profissional considerand            | ndo o interesse e a participação do estudan<br>elação entre teoria e prática, articulando o:<br>u problemas reais.<br>dentificação de possibilidades de atuação<br>o as potencialidades do estudante e as               | te                                                                                                    | saber o                                                                       | nome da disci                                                              | iplina e do profe                                                    |
| necessidades sociais.<br>5. A carga horária foi su<br>plano de ensino.<br>6. Os conteúdos ministra                                                     | ficiente para cumprir os objetivos proposto                                                                                                    | s no 🔍 🔻                                                                                                    | que a n                                                                       | ninistrou, bast                                                            | a clicar em cim                                                      |
| <ol> <li>Os conteúdos ministra<br/>estudantes.</li> <li>O conteúdo da discipli<br/>disciplinas do curso, ger</li> </ol>                                | ados foram relevantes para a formação dos<br>ina se relacionou de forma crítica com outr:<br>ando novos questionamentos.                                                                                                |                                                                                                    | código<br>a                                                                   | que abrirá un<br>s informações                                             | na janela com to<br>da disciplina.                                   |
| Dimensão 2                                                                                                    |                                                                                                    |                                                                                                    |                                                                               |                                                                            |                                                                      |
| 1. A avaliação foi coerer<br>trabalhadas, mediante c                                                                                                   | Aval<br>Aval<br>nte com o ensino e focou as competências<br>ritérios estabelecidos de forma clara.                                                                                                    | iaħģo do Ensino-Aprendizage<br>GE07013 MM01016<br>▼ ▼                                                                                                | m                                                                             |                                                                            |                                                                      |
| Dimensão 3                                                                                                    |                                                                                                    |                                                                                                    |                                                                               |                                                                            |                                                                      |
| <ol> <li>O acervo da(s) bibliot<br/>dos estudantes.</li> <li>Os recursos audiovisu<br/>mobiliários dos ambientu<br/>execução do trabalho pe</li> </ol> | eca(s) atendeu às necessidades de formaç<br>iais, de informática, as instalações e os<br>es de ensino atenderam às necessidades de<br>dagógico.                                                                         | Infraestrutura<br>GE07013 MM01016<br>ão V V<br>a V V                                                                                                 |                                                                               |                                                                            |                                                                      |

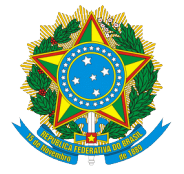

|                                                            |                                                                                                    |                                                                                                    |                                                                                                    |                                                                                   |                                                                           | and the second line                                                       |                                                                                                    |
|------------------------------------------------------------|----------------------------------------------------------------------------------------------------|----------------------------------------------------------------------------------------------------|----------------------------------------------------------------------------------------------------|-----------------------------------------------------------------------------------|---------------------------------------------------------------------------|---------------------------------------------------------------------------|----------------------------------------------------------------------------------------------------|
| ← → C 🔒 https://sigaa.unifesspa.edu.br/sigaa/avaliacao/int | roDocente.jsf                                                                                                    |                                                                                                    |                                                                                                    |                                                                                   |                                                                           |                                                                           | ☆] 🗠 😑                                                                                                    |
|                                                            | UNIFESSPA - SIG                                                                                                    | AA - Sistema Integrado de Gestão de A                                                                                                    | tividades Acadêmicas                                                                                                    |                                                                                   | A+ A-   Tempo de                                                          | e Sessão: 00:30 SAIR                                                      | -                                                                                                    |
|                                                            | ADERSON DAVID P. DE LIN<br>PRÓ-REITORIA DE ENSINO D                                                                                                    | <b>1A</b> Alterar vinculo<br>E GRADUAÇÃO (11.18)                                                                                                    | Semestre atual: 2014.4 🔻                                                                                                    | 🎯 Módulos<br>🛫 Menu Docente                                                       | 付 Caixa Postal 🄗 Alterar senha                                            | 🍗 Abrir Chamado<br>🔇 Ajuda                                                |                                                                                                    |
|                                                            | PORTAL DO DOCENTE >                                                                                                    | > QUESTIONÁRIO DA AVALIAÇÃO INSTITUCIO                                                                                                    | NAL 2014.2                                                                                                    |                                                                                   |                                                                           |                                                                           |                                                                                                    |
|                                                            | Este formulár<br>de 14 de abril de 7<br>melhoria das cond<br>Ao fim do pr<br>da UNIFESSPA, co<br>de graduação.<br>A UNIFESSP                                                                                                    | io é parte de um processo mais amp<br>1004, que dispõe sobre o Sistema N<br>ições de ensiño e de aprendizagem i<br>azo estabelecido pela PROEG, seus<br>lesta forma, sua participação é de fr<br>A agradece sua participação.                                                                                                    | plo de avaliação do Ensino S<br>(aciona) de Avaliação da Ed<br>na graduação.<br>s resultados serão disponibil<br>undamental importância para                  | uperior, determin;<br>ucação Superior -<br>izados e discutid<br>a superar ou min; | ado pela Lei Fec<br>SINAES, e tem<br>os pela comunió<br>nizar as fragilid | leral nº 10,861,<br>1 por objetivo a<br>lade açadêmica<br>lades do ensino |                                                                                                    |
|                                                            | Dimensão 1                                                                                                    |                                                                                                    |                                                                                                    |                                                                                   |                                                                           |                                                                           |                                                                                                    |
|                                                            | _                                                                                                    |                                                                                                    | Ensino                                                                                                    |                                                                                   |                                                                           |                                                                           |                                                                                                    |
|                                                            | <ol> <li>O plano de ensino da<br/>formas de ensino, form</li> <li>O ensino foi contextu<br/>diversificados, desperta</li> <li>O ensino estreitou a<br/>conteúdos a situações de<br/>conteúdos a situações de<br/>conteúdos a situações de<br/>conteúdos moránis foi sé<br/>plano de ensino.</li> <li>A carga horánia foi sé<br/>plano de ensino.</li> <li>Os conteúdos ministr<br/>estudantes.</li> <li>O conteúdos da discipilinas do curso, ge</li> </ol> | DADOS DA TURMA<br>Ano/Período: 2014.2<br>Período Letivo: de 01/03/2014 al<br>Componente e Turma: GE07013 - TOPO<br>Tipo do Componente: DISCIPLINA<br>Curso GEOLOGIA/IGE -<br>Créditos / Carga 3 cr / 68 horas<br>Horária: a cr / 68 horas<br>Tipo da Turma: REGULAR<br>Local e Horário: Campus Marabál<br>Capacidade: 40 alunos<br>7 solicitações ret<br>4 alunos matricu<br>PROFESSORES (1) | Informações da Turma<br>té 30/06/2014<br>(GRAFIA - Turma 02A<br>Marabá<br>i -<br>alizadas na matrícula<br>alizadas na rematrícula<br>lados<br>Vagas Reservado | as (Ingressantes/D                                                                | (MAIS)                                                                    |                                                                           | Após abrir a janela com as<br>informações da disciplina, basta<br>fechá-la e dar prosseguimento á<br>avaliação. |
|                                                            | 1. A avaliação foi coerent<br>trabalhadas, mediante cri                                                                                                    | AvaliaÂ<br>e com o ensino e focou as competências<br>térios estabelecidos de forma clara.                                                                                                    | Š§Ã£o do Ensino-Aprendizage<br>GE07013 MM01016<br>10 ▼ 10 ▼                                                                                                   | m                                                                                 | **                                                                        |                                                                           |                                                                                                    |
|                                                            | Dimensão 3                                                                                                    |                                                                                                    |                                                                                                    |                                                                                   |                                                                           | ]                                                                         |                                                                                                    |
|                                                            | <ol> <li>O acervo da(s) bibliote<br/>dos estudantes.</li> <li>Os recursos audiovisua<br/>mobiliários dos ambientes<br/>execução do trabalho ped</li> </ol>                                                                                                    | ca(s) atendeu às necessidades de formação<br>is, de informática, as instalações e os<br>de ensino atenderam às necessidades de<br>lagógico.                                                                                                    | Infraestrutura<br>GE07013 MM01016<br>9 V 10 V<br>8 V 9 V                                                                                                    |                                                                                   |                                                                           |                                                                           |                                                                                                    |

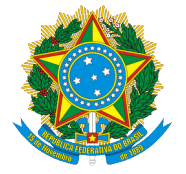

| GAA - Sistema Integrado 🗙 💽               |                                                                                                    | - 0 <b>- X</b> - |
|-------------------------------------------|----------------------------------------------------------------------------------------------------|------------------|
| C 🔒 https://sigaa.unifesspa.edu.br/sigaa/ | 'avaliacao/introDocente.jsf                                                                                                    | ☆ 💩 🔳            |
|                                           | necessidade sociais.                                                                                                    | -                |
|                                           | 5. A carga horária foi suficiente para cumprir os objetivos propostos no 10 🔻 9 🔻                                                                                                |                  |
|                                           | 6. Os conteúdos ministrados foram compreendidos pelos estudantes. 9 🔻 10 🔻                                                                                                    |                  |
|                                           | 7. Os conteúdos ministrados foram relevantes para a formação dos 8 v 10 v                                                                                                    |                  |
|                                           | 8. O conteúdo da disciplina se relacionou de forma crítica com outras 10 V 10 V disciplinas do curso, gerando novos questionamentos.                                             |                  |
|                                           |                                                                                                    |                  |
|                                           | Dimensão 2                                                                                                    |                  |
|                                           | Avaliação do Ensino-Aprentizagem                                                                                                    |                  |
|                                           | GE07013 MM01016                                                                                                    |                  |
|                                           | 1. A avaliação foi coerente com o ensino e focou as competências<br>trabalhadas, mediante critérios estabelecidos de forma clara.                                                |                  |
|                                           |                                                                                                    |                  |
|                                           | Dimensão 3 disciplina de açordo com cada                                                                                                    |                  |
|                                           | Infraestrutura pergunta do formulário                                                                                                    |                  |
|                                           | GE07013 MM01016                                                                                                    |                  |
|                                           | 1. O acervo da(s) biblioteca(s) atendeu às necessidades de formação<br>dos estudantes                                                                                            |                  |
|                                           | 2. Os recursos audiovisuais, de informática, as instalações e os<br>mobiliários dos ambientes de ensino atenderam às necessidades de 8 ▼ 9 ▼<br>execução do trabalho pedagógico. |                  |
|                                           | Comentários Adicionais                                                                                                    |                  |
|                                           | ESPAÇO DESTINADO PARA COMENTARIOS OPCIONAIS                                                                                                    |                  |
|                                           | Comentários Específicos sobre a Turma (marque a turma específica)                                                                                                    |                  |
|                                           | Turma bashante participativa                                                                                                    |                  |
|                                           |                                                                                                    |                  |
|                                           | Você pode digitar 572 caracteres.                                                                                                    |                  |
|                                           | MM01016 - TOPOGRAFIA - Turma:                                                                                                    |                  |
|                                           | Comentários Gerais                                                                                                    |                  |
|                                           |                                                                                                    |                  |
|                                           |                                                                                                    |                  |
|                                           |                                                                                                    |                  |
|                                           |                                                                                                    |                  |
|                                           | Você pode digitar 600 caracteres.                                                                                                    |                  |
|                                           |                                                                                                    |                  |
|                                           | Cancelar Salvar Finalizar                                                                                                    |                  |
|                                           |                                                                                                    |                  |
|                                           |                                                                                                    |                  |
|                                           | SIGNA   Centro de Technogia da Informação è Comunicação (CIIC) - (94) 2101-3945   Copyright @ 2006-2014 - Unifessiva - araguaia-unitesspa-edu-or - VS-11.1                       | *                |

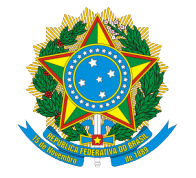

| 🕒 SIGAA - Sistema Integrado 🗙 🦲                                                                                                    |                                                                                                    | the second second                                                         |
|----------------------------------------------------------------------------------------------------|----------------------------------------------------------------------------------------------------|---------------------------------------------------------------------------|
| ← → C 🔒 https://sigaa.unifesspa.edu.br/sigaa/avaliacao/                                                                                                    | ntroDocente.jsf                                                                                                    |                                                                           |
|                                                                                                    | necessidades sociais.<br>5. A carga horária foi suficiente para cumprir os objetivos propostos no v v<br>plano de ensino.<br>6. Os conteúdos ministrados foram compreendidos pelos estudantes.<br>7. Os conteúdos ministrados foram relevantes para a formação dos v v<br>estudantes.<br>8. O conteúdo da disciplina se relacionou de forma crítica com outras<br>disciplinas do curso, gerando novos questionamentos. |                                                                           |
|                                                                                                    | Dimensão 2<br>Avaliação do Ensino-Aprendizagem<br>GE07013 MM01016<br>1. A avaliação foi coerente com o ensino e focou as competências<br>trabalhadas, mediante critérios estabelecidos de forma clara.                                                                                                    |                                                                           |
| aso queira fazer comentários por<br>enso a respeito da disciplina, basta<br>ar no quadrado ao lado do nome do<br>fessor que à ministrou, em seguida<br>aberto um campo para comentários. | Dimensão 3         Infraestrutura         GE07013 MM01016         1. O acervo da(s) biblioteca(s) atendeu às necessidades de formação         V       V         2. Os recursos audiovisuais, de informática, as instalações e os mobiliários dos ambientes de ensino atenderam às necessidades de execução do trabalho pedagógico.       V                                                                             |                                                                           |
|                                                                                                    | Comentários Adicionais          ESPAÇO DESTINADO PARA COMENTÁRIOS OPCIONAIS         Comentários Específicos sobre a Turma (marque a turma específica)         GE07013 - TOPOGRAFIA - Turma:         Você pode digitar 600 caracteres.         MM01016 - TOPOGRAFIA - Turma:                                                                                                    |                                                                           |
| Du se preferir pode fazer um comentário geral.                                                                                                    | Comentários Gerais Você pode digitar 600 caracteres. Cancelar Salvar Finalizar                                                                                                    |                                                                           |
|                                                                                                    | Canceire         Portal do Docente         SIGAA   Centro de Tecnologia da Informação e Comunicação (CTIC) - (94) 2101-5945   Copyright © 2006-2014 - UNIFESSPA - araguaia.unifesepa.edu.br - v3.11.1         Após preencher o formulár<br>após em finalizar. É de sun<br>discente salve e após finalizar                                                                                                    | io, clique em salvar, e<br>na importância que o<br>ze, caso contrário sua |

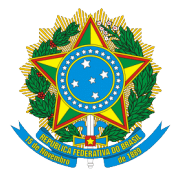

| 🛕 SIGAA - Sistema Integrado 🗙                             |                                                                                                    | _ 0 <u>_ x</u> |
|-----------------------------------------------------------|----------------------------------------------------------------------------------------------------|----------------|
| ← → C 🔒 https://sigaa.unifesspa.edu.br/sigaa/portais/doce | ente/docente.jsf                                                                                                    | ☆ 💩 😑          |
| Entre na aba Ensino                                       | UNIFESSPA - SIGAA - Sistema Integrado de Gestão de Atividades Acadêmicas A + A Tempo de Sessão: 00:29 SAIR<br>ADERSON DAVID P. DE LIMA Alterar vínculo<br>PRÓ-REITORIA DE ENSINO DE GRADUAÇÃO (11.18)<br>Semestre atual: 2014.4 V Médulos & Caixa Postal Abrir Chamado<br>R Menu Docente R Alterar senha Q Ajuda                                                                                                    |                |
| Na lista, ir para Avaliação Institucional                 | Ensino       Produção Intelectual       Ambientes Virtuais       Outros         Orientação Acadêmica - Graduação       Outros       Minhas Mensagens       Após finalizar o primeiro         Orientações Pós-Graduação       Estágios       Tocar Foto       Editar Dados do Site Pessoal do Docente       Após finalizar o primeiro         PAP       Reposição de Avaliação       Editar Dados do Site Pessoal do Docente       Docente       Formulário, o sistema                                                                                                    |                |
|                                                           | Turmas<br>Projetec<br>Avaliação Institucional<br>Avaliação Institucional<br>Avaliação Institucional<br>Avaliação Institucional<br>Avaliação Institucional<br>Avaliação Institucional<br>Avaliação Institucional<br>Avaliação Institucional<br>Avaliação Institucional<br>Avaliação Institucional<br>Avaliação Institucional<br>Avaliação Institucional                                                                                                    | ıl             |
|                                                           | Plano Individual do Docente (PID)<br>Consultas<br>Solicitar Compra de Livros para a Biblioteca<br>AEERTA)<br>AEERTA                                                                                                    |                |
|                                                           | Fórum de Cursos 4 / 68 24N23 20 / 30 P Colecação de Disciplinas Ministradas 3 / 68 7N1234 76 / 80 P Colecação de Disciplinas Ministradas 9 / 20 / 30 P Colecação de Disciplinas Ministradas 9 / 20 / 30 P Colecação de Disciplinas Ministradas 9 / 20 / 30 P Colecação de Disciplinas Ministradas 9 / 20 / 30 P Colecação de Disciplinas Ministradas 9 / 20 / 30 P Colecação de Disciplinas Ministradas 9 / 20 / 30 P Colecação de Disciplinas Ministradas 3 / 68 7N1234 76 / 80 P Colecação de Posecia Assistida 9 / 20 / 30 P Colecação de Posecia Assistida 9 / 20 / 30 P Colecação de Posecia Assistida 9 / 20 / 30 P Colecação de Posecia Assistida 9 / 20 / 30 P Colecação de Posecia Assistida 9 / 20 / 30 P Colecação de Posecia Assistida 9 / 20 / 30 P Colecação de Posecia Assistida 9 / 20 / 30 P Colecação de Posecia Assistida 9 / 20 / 30 P Colecação de Posecia Assistida 9 / 20 / 30 P Colecação de Posecia Assistida 9 / 20 / 30 P Colecação de Posecia Assistida 9 / 20 / 30 P Colecação de Posecia Assistida 9 / 20 / 30 P Colecação de Posecia Assistida 9 / 20 / 30 P Colecação de Posecia Assistida 9 / 20 / 20 / 20 / 20 / 20 / 20 / 20 / 2 |                |
|                                                           | Comunitades Virtuals     Desination       Comunitades Virtuals     COORDENADOR (Titular)       Buscar Comunidades Virtuals     E-mail: adersongeo@hotmail.com                                                                                                    |                |
|                                                           | Edital Período de Submissões<br>ver todos os editais                                                                                                    |                |
|                                                           | SIGAA   Centro de Tecnologia da Informação e Comunicação (CTIC) - (94) 2101-5945   Copyright © 2006-2014 - UNIFESSPA - araguaia.unifesspa.edu.br - v3.11.1                                                                                                    |                |
|                                                           |                                                                                                    |                |

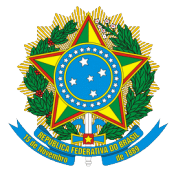

| e/docente.jsf<br>UNIFESSPA - SIGA - Sistema Integrado de Gestão de Atividades Acadêmicas<br>ADERSON DAVID P. DE LIMA Alterer vinculo<br>pRÓ-REITORIA DE ENSINO DE GRADUAÇÃO (11.18)<br>Semestre atual: 2014.4<br>Menu Docente Menu Docente Atterar senha<br>Atterar senha<br>Atter |         |
|----------------------------------------------------------------------------------------------------|---------|
| UNIFESSPA - SIGAA - Sistema Integrado de Gestão de Atividades Acadêmicas A + A Tempo de Sessão: 00:30 SAIR<br>ADERSON DAVID P. DE LIMA Atterar vínculo<br>PRÓ-REITORIA DE ENSINO DE GRADUAÇÃO (11:18)<br>Semestre atual: 2014.4 V<br>Médulos Menu Docente Atterar senha<br>Minu Docente Atterar senha<br>Atterar senha<br>Attera      |         |
| ADERSON DAVID P. DE LIMA Alterior vinculo<br>PRÓ-REITORIA DE ENSINO DE GRADUAÇÃO (11.18)<br>PORTAL DO DOCENTE > LISTA DE AVALIAÇÕES INSTITUCIONAIS<br>Caro usuário,<br>Abaixo estão listadas as Avaliações Institucionais disponíveis para preenchimento. Selecione a que deseja preencher.<br>©: Preencher Avaliaçõos Institucionais<br>Caro usuário<br>Abaixo estão listadas as Avaliações Institucionais disponíveis para preenchimento. Selecione a que deseja preencher.<br>©: Preencher Avaliações Institucionais<br>LISTA DE AVALIAÇÕES INSTITUCIONAIS<br>Ano-Período Formulário Períl Entrevistado Ensino à Distância Período de Resposta<br>2014.2 ATIVIDADE CURRICULAR DOCENTE DE GRADUAÇÃO Não 11/11/2014 à 13/12/2014 ©<br>2014.2 AVALIAÇÃO DA TURMA PELO PROFESSOR DOCENTE DE GRADUAÇÃO Não 11/11/2014 à 13/12/2014 ©                                                                                                    |         |
| Portal do Docente > Lista de Avaliações Institucionais         Caro usuário,<br>Abaixo estão listadas as Avaliações Institucionais disponíveis para preenchimento. Selecione a que deseja preencher.         ©: Preencher Avaliações Institucionais         Lista de Avaliações Institucionais disponíveis para preenchimento. Selecione a que deseja preencher.         ©: Preencher Avaliações Institucionais         Ano-Período       Formulário       Períal Entrevistado       Ensino à Distância       Período de Resposta         2014.2       ATIVIDADE CURRICULAR       DOCENTE DE GRADUAÇÃO       Não       11/11/2014 à 13/12/2014       I         2014.2       AVALIAÇÃO DA TURMA PELO PROFESSOR       DOCENTE DE GRADUAÇÃO       Não       11/11/2014 à 13/12/2014       I                                                                                                    |         |
| Caro usuário,<br>Abaixo estão listadas as Avaliações Institucionais disponíveis para preenchimento. Selecione a que deseja preencher.         ©: Preencher Avaliações Institucional         LISTA DE AVALIAÇÕES INSTITUCIONAIS         Ano-Período       Perénti Entrevistado       Ensino à Distância       Período de Resposta         2014.2       ATIVIDADE CURRICULAR       DOCENTE DE GRADUAÇÃO       Não       11/11/2014 à 13/12/2014       Image: Colspan="2">Image: Colspan="2">Image: Colspan="2">Centre DE GRADUAÇÃO         2014.2       AVALIAÇÃO       DOCENTE DE GRADUAÇÃO       Não       11/11/2014 à 13/12/2014       Image: Colspan="2">Image: Colspan="2">Image: Colspan="2">Image: Colspan="2">Centre DE GRADUAÇÃO         2014.2       AVALIAÇÃO DA TURMA PELO PROFESSOR       DOCENTE DE GRADUAÇÃO       Não       11/11/2014 à 13/12/2014       Image: Colspan="2">Image: Colspan="2">Image: Colspan="2"         2014.2       AVALIAÇÃO DA TURMA PELO PROFESSOR       DOCENTE DE GRADUAÇÃO       Não       11/11/2014 à 13/12/2014       Image: Colspan="2">Image: Colspan="2"                                                                                                    |         |
| Image: Image: I                                                                                                    |         |
| LISTA DE AVALIAÇÕES INSTITUCIONAIS         Ano-Período       Formulário       Períil Entrevistado       Ensino à Distância       Período de Resposta         2014.2       ATIVIDADE CURRICULAR       DOCENTE DE GRADUAÇÃO       Não       11/11/2014 à 13/12/2014       Image: Construction of the construction of the construction of the                                                                                                    |         |
| Ano-Período         Formulário         Perfil Entrevistado         Ensino à Distância         Período de Resposta           2014.2         ATIVIDADE CURRICULAR         DOCENTE DE GRADUAÇÃO         Não         11/11/2014 à 13/12/2014         Image: Constraint of the constraint of the constraint o                                                                                                    |         |
| 2014.2     ATIVIDADE CURRICULAR     DOCENTE DE GRADUAÇÃO     Não     11/11/2014 à 13/12/2014       2014.2     AUTOAVALIACAO     DOCENTE DE GRADUAÇÃO     Não     11/11/2014 à 13/12/2014       2014.2     AVALIACAO DA TURMA PELO PROFESSOR     DOCENTE DE GRADUAÇÃO     Não     11/11/2014 à 13/12/2014                                                                                                    |         |
| 2014.2 AUTOAVALIACAO DOCENTE DE GRADUAÇÃO Não 11/11/2014 à 13/12/2014 C<br>2014.2 AVALIACAO DA TURMA PELO PROFESSOR DOCENTE DE GRADUAÇÃO Não 11/11/2014 à 13/12/2014                                                                                                    |         |
| 2014.2 AVALIACAD DA TURMA PELO PROFESSUR DOCENIE DE GRADUAÇÃO Não 11/11/2014 à 13/12/2014                                                                                                    |         |
| Cancelar                                                                                                    |         |
| Clique na seta verde do se                                                                                                    | egundo  |
| Portal do Docente                                                                                                    | i mesma |
| SIGAA   Centro de Tecnologia da Informação e Comunicação (CTIC) - (94) 2101-5945   Copyright © 2006-2014 - UNIFESSPA - araguaia.unifesspa.edu.br - v3.11.1                                                                                                    |         |
| forma que preencheu o pr                                                                                                    | rimeiro |
|                                                                                                    |         |
|                                                                                                    |         |
|                                                                                                    |         |
|                                                                                                    |         |
|                                                                                                    |         |
|                                                                                                    |         |
|                                                                                                    |         |
|                                                                                                    |         |
|                                                                                                    |         |
| Após finalizar o preenchimento do segundo                                                                                                    |         |
|                                                                                                    |         |
| formulário reterno para a tela inicial e                                                                                                    |         |
| for inutario, retorne para a tela inicial e                                                                                                    |         |
|                                                                                                    |         |
| preencha o terceiro e último formulário da                                                                                                    |         |
|                                                                                                    |         |
| mesma forma que preencheu os dois                                                                                                    |         |
| intesina forma que preciencia os dois                                                                                                    |         |
|                                                                                                    |         |
| anteriores. Ao finalizar o preenchimento do                                                                                                    |         |
|                                                                                                    |         |
| terceiro formulário, vaçê nede sair de sistema                                                                                                    |         |
| tercento formularito, voce pode san do sistema                                                                                                    |         |
|                                                                                                    |         |
|                                                                                                    |         |
|                                                                                                    |         |